**ePRONICS** 

© OPUSER V

# ライブラリ 基板エッジ実装コネクタ作成資料

下の様な基板エッジ実装用、同軸コネクタの部品作成資料です。部品作成には併せて他の資料『OPUSER V 部品作成』を参照ください。

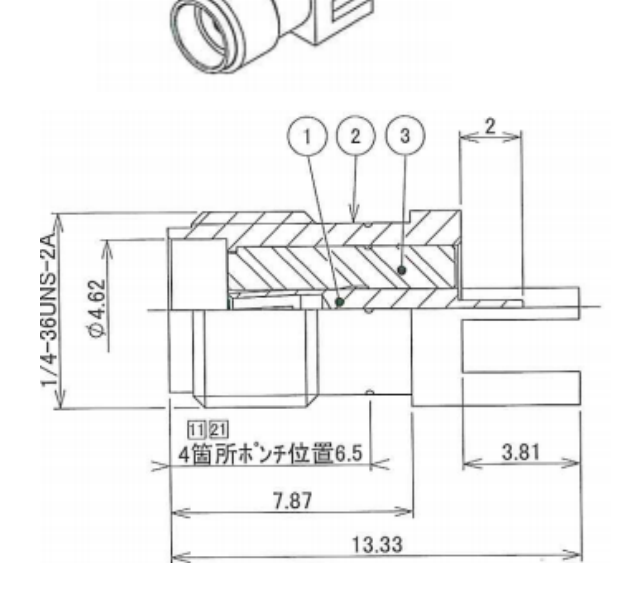

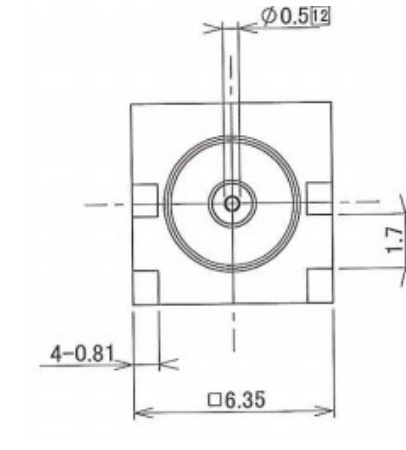

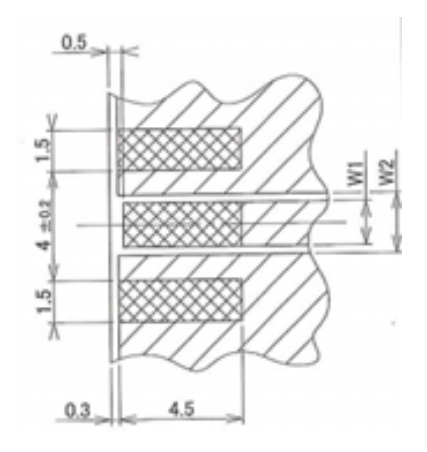

<u>1.0: シンボル作成</u>

<u>2.0: パッドスタック作成</u>

<u>3.0: パッケージ作成</u>

4.0: 部品登録

5.0: 配線手順について

基板エッジ実装コネクタ作成

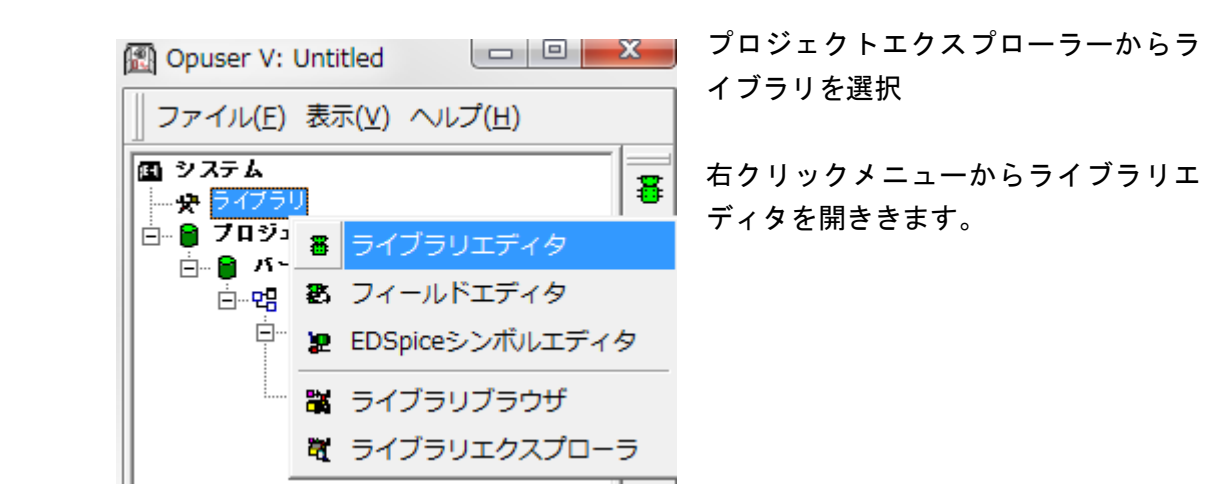

|                                                                      | 急智铁細                                                                                        | パッケージ NONE |
|----------------------------------------------------------------------|---------------------------------------------------------------------------------------------|------------|
| 一般                                                                   |                                                                                             |            |
| 名称                                                                   | UnNamed                                                                                     |            |
| 接頭辞                                                                  | U                                                                                           |            |
| 鉄細                                                                   | Un Named Part                                                                               |            |
| メーカー                                                                 |                                                                                             |            |
| テクノロシ                                                                |                                                                                             |            |
| 917<br>H# 0.7 533 F                                                  |                                                                                             |            |
| 外部イノテックスコート                                                          | [his second]                                                                                |            |
| から ノースフィノフリ                                                          | [New part]                                                                                  |            |
| パーケーク評判                                                              | INDNE                                                                                       |            |
| パッケージタイプ                                                             | 100 m                                                                                       |            |
| バッケージ」(FDEC)名                                                        |                                                                                             |            |
|                                                                      |                                                                                             |            |
| パッケージIPC名                                                            |                                                                                             |            |
| ー-バッケージIPC名<br>バッケージソースライブラリ                                         |                                                                                             |            |
| ー・パッケージIPC名<br>パッケージソー スライブラリ<br><b>ジミュレー ションパラメータ</b><br>サー マルパラメータ | 2                                                                                           |            |
| ー・パッケージIPC名<br>パッケージソースラ・イブラリ<br>ジミュレーションパラメータ<br>サーマルパラメータ          | 2                                                                                           |            |
| ー・パッケー ジIPO8<br>パッケージンー スライブラリ<br>ジミュレーション パラメータ<br>サーマル パラメータ       | 8<br>8<br>8<br>8<br>8<br>8<br>8<br>8<br>8<br>8<br>8<br>8<br>8<br>8<br>8<br>8<br>8<br>8<br>8 |            |
| ーパッケージIPO8<br>パッケージン- スライブラリ<br>ダミュレーションパラメータ<br>サーマルパラメータ           |                                                                                             |            |
| ーパッケージIPO8<br>パッケージンー スライブラリ<br>ジミュレーションパラメータ<br>サーマルパラメータ           | N<br>研成ブル〜ブ                                                                                 |            |
| バックージIPO2<br>イッケージーンラスイラリ<br>ジミュレーションパラメータ<br>サーマルパラメータ              | 2<br>構成グループ                                                                                 |            |
| ーバッケージIPO2<br>イッケージレース 57 イラリ<br>ジミュレーションパラメータ<br>サーマル パラメータ         | N<br>構成フループ                                                                                 |            |
| - パッケージIPO2<br>パッケージーン3757510<br>受きュレージョンパラメータ<br>サーマルパラメータ          |                                                                                             |            |
| - パッケージIPO2<br>パッケージレース 57 イブリ<br>ダミュレーションパラメータ<br>サーマル パラメータ        | N<br>研成グル〜ブ                                                                                 |            |
| - パッケージIPO2<br>パッケージレース 37 イラび<br>タミュレーションパラメータ<br>サーマルパラメータ         |                                                                                             |            |
| バック・ジョウス<br>「ホッケージン-ススイラ」<br>ダミュレーションパラメータ<br>ザーマルパラメータ              | N<br>構成グループ                                                                                 |            |
| - パッター ジョウス<br>パッテージャース 37 イラび<br>タミュレー ション パラメータ<br>サーマル パラメータ      |                                                                                             |            |
| バック・ジョウス<br>「ホッケージーンスイブラリ<br>ダミュレーションパラメータ<br>ダーマルバラメータ              | N<br>N<br>構成グループ                                                                            |            |
| - パッター ジョウス<br>パッテージャース 37 イラび<br>タミュレー ション パラメータ<br>サーマル パラメータ      |                                                                                             |            |

名称、接頭辞を入力します。

#### <u>1.0:シンボル作成</u>

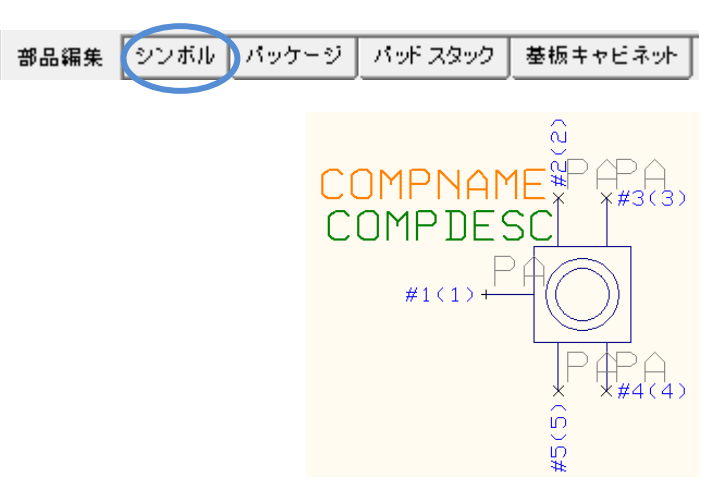

画面下をシンボルタブをクリックして シンボルを作成します。

<u>作成は他の資料『OPUER-V 部品作成』</u> <u>を参照ください。</u>

基板エッジ実装コネクタ作成

## <u>2.0 : パッドスタック作成</u>

新規パッドスタック - 作成・選択 (C:¥OPUSER-V¥LIB)

プロパティ ROT\_138×59

オブション

オブション

長方形

長方形

デフォルト新規 パッド スタック

表面実装部品(SMD)

表示

<mark>パッドスタック</mark> 名称 パッドスタック詳細

パッドスタックタイプ パッドスタックタイプ サーマルパッド作成 レイヤーグループ

マッド スタック形状

パッド スタックタイプ パッド スタック形状

レイヤー表示(<u>S</u>)

ヘルプ(H)

ディスクライブラリ パッケージ 新規/編集

高さ(Y) エアギャッ)

長おXX) 高おXX)

レイヤーグループ 部品(Top)面マスクレイヤ・

部品(Top)面パターンレイヤ

部品編集 シンボル パッケーク パッドスタック 参板キャビネット

4.000mm

2.000mm 0.3048mm

> 3.500mm 1.500mm

> > ホール直径/Cat

マニュアル編集へ…

描画/作成<u>M</u>≥

0.000mm/ 0

キャンセル

次にパッドスタックを作成します。 画面下パッドスタックタブをクリックし ます。 下記3種類のパッドスタックを作成しま

下記3種類のパッドスタックを作成します。

 ● 部品面真ん中のパッドスタック パッドスタックタイプ:表面実装部品 (SMD)
部品面マスクサイズ:4mm×2mm
部品面パターンサイズ:3.5mm×1.5mm

内層レイヤ: 無し

半田面パターン/マスク:無し

| 新規パッドスタック - 作成・;   | 選択 (C:¥OPUSER-V¥LIB) |                                       |         |
|--------------------|----------------------|---------------------------------------|---------|
| 表示                 |                      |                                       |         |
| パッド スタック           | プロパティ                |                                       |         |
| 名称                 | RCT_118_39_Top       |                                       |         |
| パッドスタック詳細          | デフォルト新規 パッド スタック     |                                       |         |
| パッド スタックタイプ        | 表面実装部品(SMD)          |                                       |         |
| サーマルパッド作成          |                      |                                       |         |
| レイヤーグループ           |                      |                                       |         |
| 部品(Top)面マスクレイヤー    | オプション                |                                       |         |
| パッド スタックタイプ        |                      |                                       |         |
| パッドスタック形状          | 長方形                  | · · · · · · · · · · · · · · · · · · · |         |
| 長さ(X)              | 3.500mm              |                                       |         |
| 高さ(Y)              | 1.500mm              |                                       |         |
| エアギャップ             | 0.3048mm             |                                       |         |
| 部品(Top)面パターンレイヤ    | オプション                |                                       |         |
| パッド スタックタイプ        |                      |                                       |         |
| パッドスタック形状          | 長方形                  |                                       |         |
| 長さ(X)              | 3.000mm              |                                       |         |
| 高き(1)              | 1.000mm 👻            |                                       |         |
| レイヤー表示( <u>S</u> ) | 描画/作成( <u>M</u> )>>  | ホール直径/Cat 0.00                        | 00mm/ 0 |
| ディスクライブラリ パッケージ    | 新規/編集                |                                       |         |
| ヘルプ団               |                      | マニュアル編集へ…                             | キャンセル   |

 ● 部品面両側のパッドスタック パッドスタックタイプ:表面実装部品 (SMD)
部品面マスクサイズ: 3.5mm×1.5mm
部品面パターンサイズ: 3.0mm×1.0mm

内層レイヤ:無し 半田面パターン/マスク:無し

● 半田面パッドスタック パッドスタックタイプ : 表面実装部品 (SMD) 半田面マスクサイズ : 3.5mm×1.5mm

半田面パターンサイズ: 3.0mm×1.0mm

内層レイヤ:無し 部品面パターン/マスク:無し

| 新規パッドスタック - 作成・    | 錙択 (C:¥OPUSER-V¥LIB) | <b>x</b>            |
|--------------------|----------------------|---------------------|
| 表示                 |                      |                     |
| パッド スタック           | ブロパティ                |                     |
| 名称                 | RCT_118_39_Bot       |                     |
| パッドスタック詳細          | デフォルト新規 パッド スタック     |                     |
| パッド スタックタイプ        | 表面実装部品(SMD)          |                     |
| サーマルパッド作成          |                      |                     |
| レイヤーグループ           |                      |                     |
| 部品(Top)面マスクレイヤー    | オプション                |                     |
| パッド スタックタイプ        |                      |                     |
| 部品(Top)面パターンレイヤ    | オプション                |                     |
| パッド スタックタイプ        |                      |                     |
| 内層レイヤー             | オプション                |                     |
| パッド スタックタイプ        |                      |                     |
| はんだ(Bottom)面パターン   | オプション                |                     |
| パッド スタックタイプ        |                      |                     |
| パッド スタック形状         | 長方形                  |                     |
| 長さ(X)              | 3.000mm              |                     |
| 高さ(Y)              | 1.000mm 👻            |                     |
| レイヤー表示( <u>S</u> ) | 描画/作成( <u>M</u> )>>  | ホール直径/Cat 0.000mm/0 |
| ディスクライブラリ パッケージ    | 新規/編集                |                     |
| ヘルプH)              |                      | マニュアル編集へ キャンセル      |

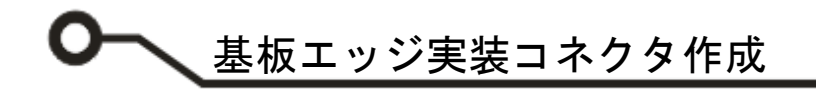

### 3.0:パッケージ作成

X= 7.700mm

🔀 🛣

Ð

Ь ÷

Ľ × **●●** 1→2

P

Y= 2300mm

1 (#1

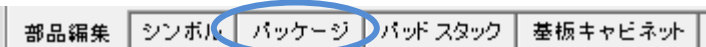

₩ MM • XY •

🖀 OPUSER - ライブラリエディタ (編集 パッケージ: [New パッケージ]¥unNamed)

0.050mm • 🕀 🔾 👰 🕰 🔯 • 🏢 • 1.000mm • 🏢 1.000mm • 1.0°

ファイル(F) 編集(E) レイヤー(L) 設定(R) 表示(V) ヘルプ(H)

次にパッケージを作成しま す。

画面下パッケージタブをクリ ックします。

パッドスタックを配置しま す。 ファンクションツールからプ ロパティを選択し、パッドス

COMPLAYE

0.127mm - + 0.3048r

COMPDESC

еf.

OMPNAME

タックを選択します。

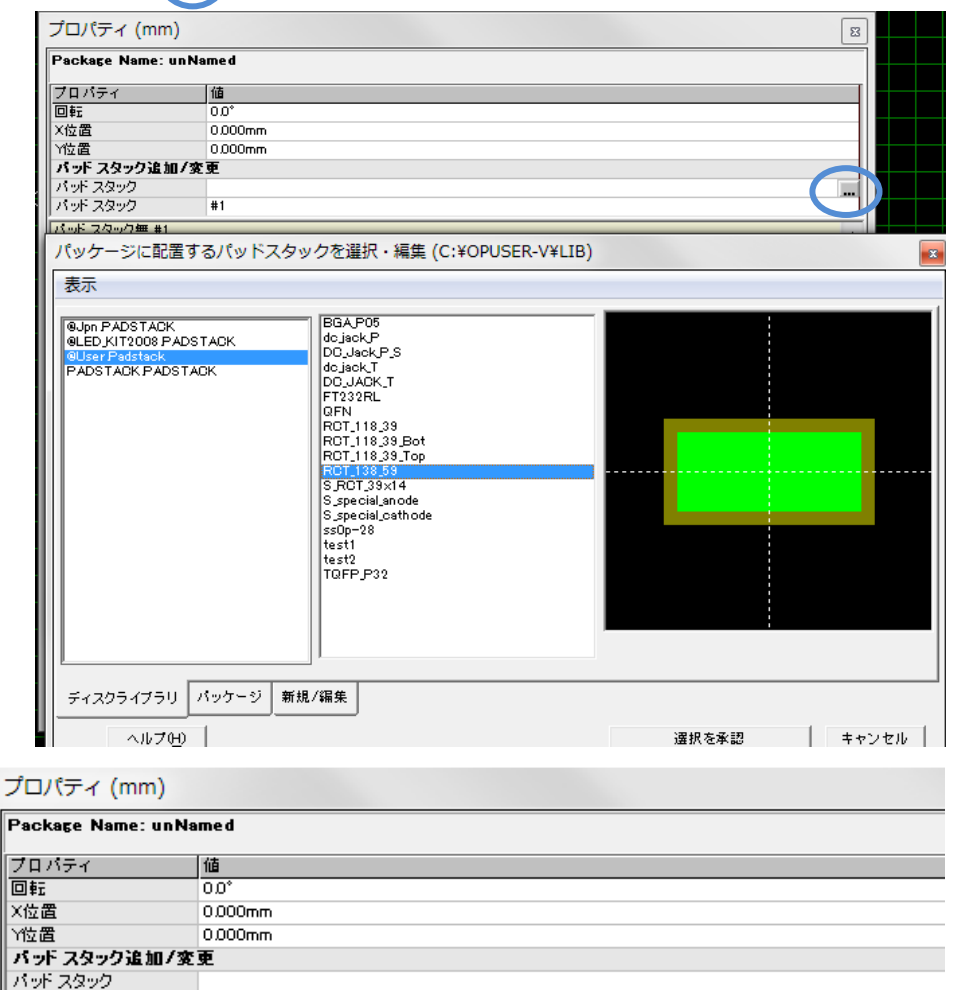

プロパティ画面、パッドスタ ックの項目上をクリックし、 右に表示されるボタンをクリ ック、作成したパッドスタッ ク(部品面真ん中のパッドス タック)を選択します。

下のパッドスタックをクリッ クして追加されたパッドスタ ック(#2)を選択します。

ホールの直径0.000mm ホールカテゴリ0 (Stat ノーマル) X=-2,000mm Y=-1,000mm dX=4,000mm dY=2,000mm Rt=0.0\* ギャップ=0,3048mm

#2

COMPLAYER (Stat ノーマル) X=-1.750mm Y=-0.750mm dX=3.500mm dY=1.500mm Rt=0.0\* ギャップ=0.3048mm FREC

サイズX=4,000mm サイズY=2,000mi

パッドスタック

COMP MASK

FREC

パッドスタック無#2

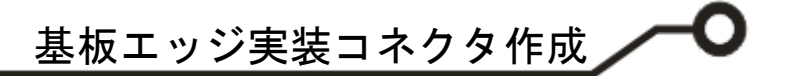

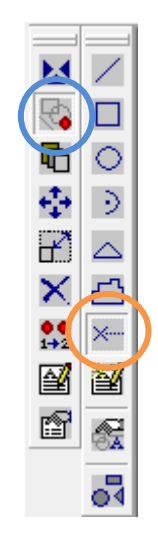

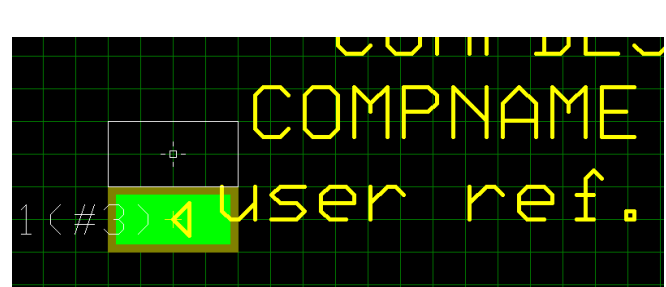

次にパッドスタックを追加します。

ファンクションツールからグラフィック アイテム作成、オプションツールからパ ッド作成を選択します。

クリックしてパッドを追加します。

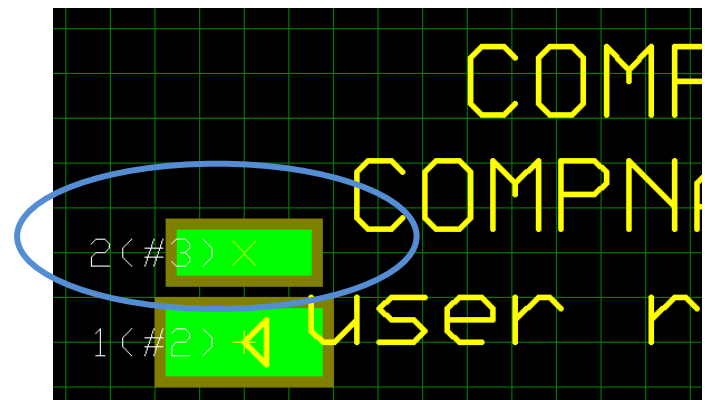

追加したパッドを先ほど同様にパッドを プロパティから変更します。

部品面両側のパッドスタックへ変更(#3) します。

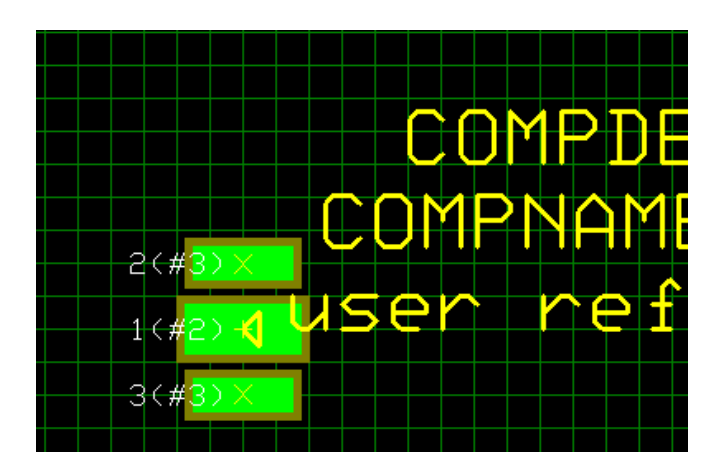

次に下側のパッドスタックを追加しま す。

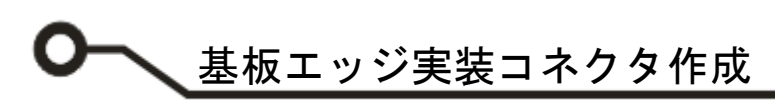

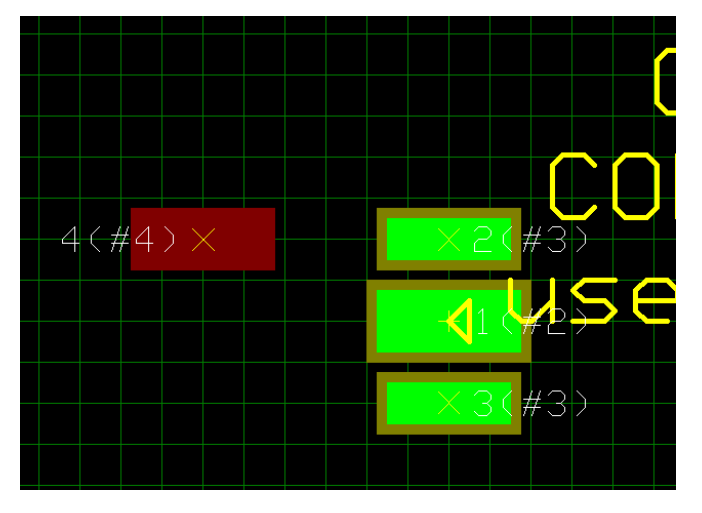

 $4(#4) \times$ 

5(#4)

半田面のパッドスタックを配置します。

パッド作成からパッドスタックを配置し、半田面パッ ドスタックヘプロパティから変更します。

パッド作成をクリックしてもう一つの半田面パッド スタックを配置します。

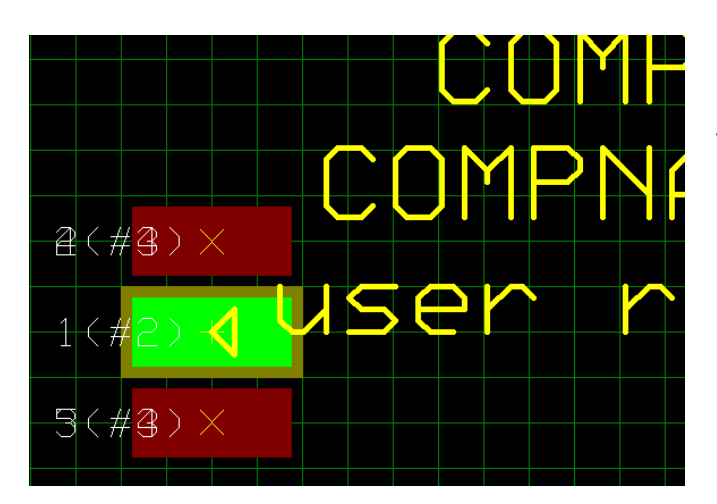

З

ファンクションツールから移動/回転をクリックして 半田面パッドスタックを移動します。

基板エッジ実装コネクタ作成

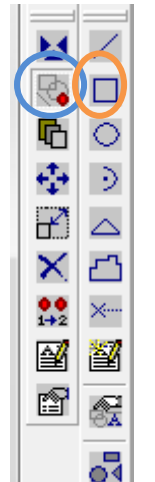

部品外形線を作成します。レイヤから COMP.PRINT を選択します。

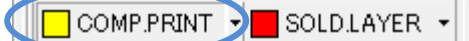

ファンクションツールからグラフィックアイテム作 成をクリック、オプションツールから長方形の作成を 選択します。

左下をクリック、右上をクリックして適当な長方形を 作成します。

CTRL + クリックでデータを選択、右クリックメニュ ーからプロパティ/パッケージアイテムを選択しま す。 プロパティ画面より下記を入力します。 開始 X:-4.0mm 開始 Y:-4.0mm サイズ: 2.0mm サイズ: 8.0mm

作成後、プロパティを閉じ、ESC キーを押して選択 を解除します。

同様に外形線を作成します。 適当な長方形を作成し、作成後、CTRL + クリックで データを選択、右クリックメニューからプロパティ/ パッケージアイテムを選択します。 プロパティ画面より下記を入力します。 開始 X:-11.0mm 開始Y:-3.5mm サイズ: 5.0mm サイズ: 7.0mm

作成後、プロパティを閉じ、ESC キーを押して選択 を解除します。

| アイテム   | 長方形        |
|--------|------------|
| 開始×    | -4.000mm   |
| 開始丫    | -4.000mm   |
| レイヤー   | COMP PRINT |
| ライン幅   | 0.127mm    |
| 回転     | 0.0°       |
| スタイル   | 実線         |
| サイズX   | 2.000mm    |
| サイズ Y  | 8.000mm    |
| エアギャップ | 0.3048mm   |
|        |            |

| アイテム   | 長方形        |
|--------|------------|
| 開始×    | -11.000mm  |
| 開始 丫   | -3.500mm   |
| レイヤー   | COMP PRINT |
| ライン幅   | 0.127mm    |
| 回転     | 0.0°       |
| スタイル   | 実線         |
| サイズX   | 5.000mm    |
| サイズ Y  | 7.000mm    |
| エアギャップ | 0.3048mm   |
|        |            |

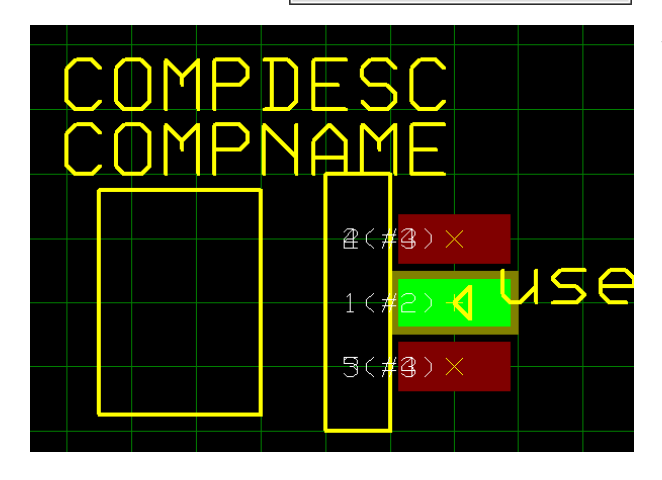

© ePRONICS Co.LTD

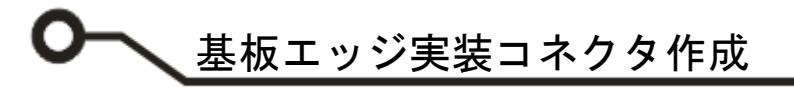

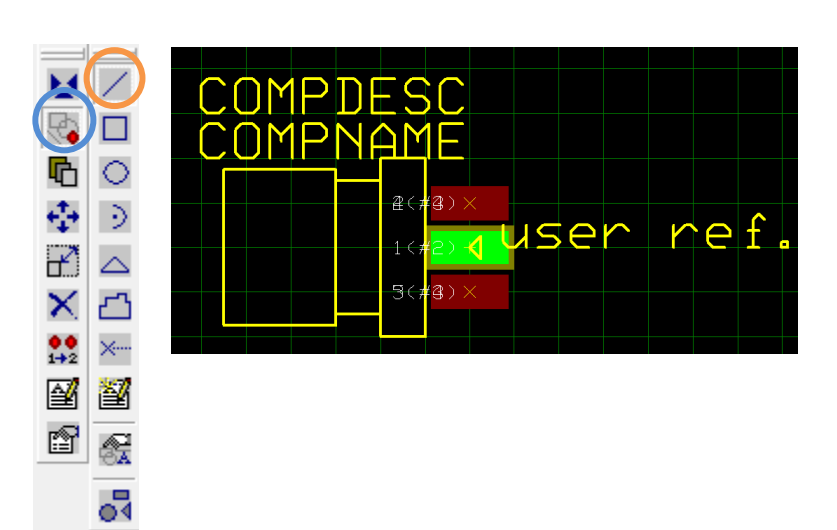

ファンクションツールからグラフィックア イテム作成、オプションツールから線の作 成を選択します。

線を作成します。

名前を付けて保存します。

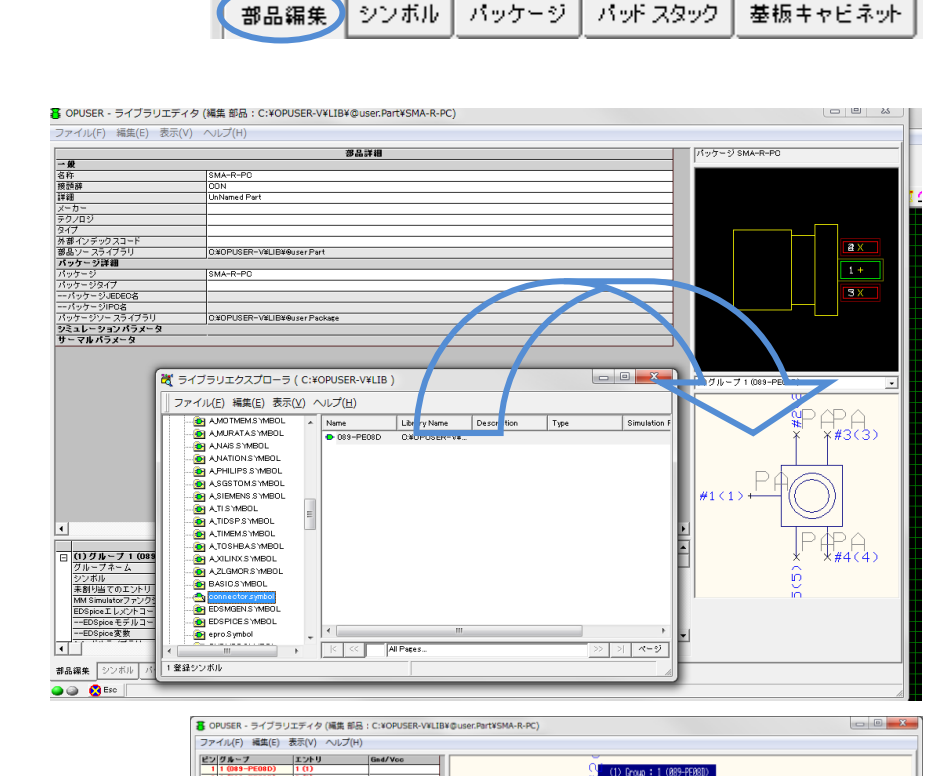

次に部品のピン割り当て、登録を行 います。

画面下部品編集タブをクリックしま す。

ファイルからライブラリエクスプロ ーラー表示を選択し、作成したシン ボル、パッケージを右のウインドウ ヘドラッグします。

ピンアサインを行います。 メニュー編集からピンアウト編集を 選択します。

メニュー編集からパッケージウイン ドウを表示を選択します。

メニュー編集から自動割り当てを選 択します。

4.0: 部品登録

OPUSER V

101

30

₩ ₩<3>: #3(3)

< 4

NP

#5(5)

<5>:

#1(1)=

基板エッジ実装コ<u>ネクタ作成</u>

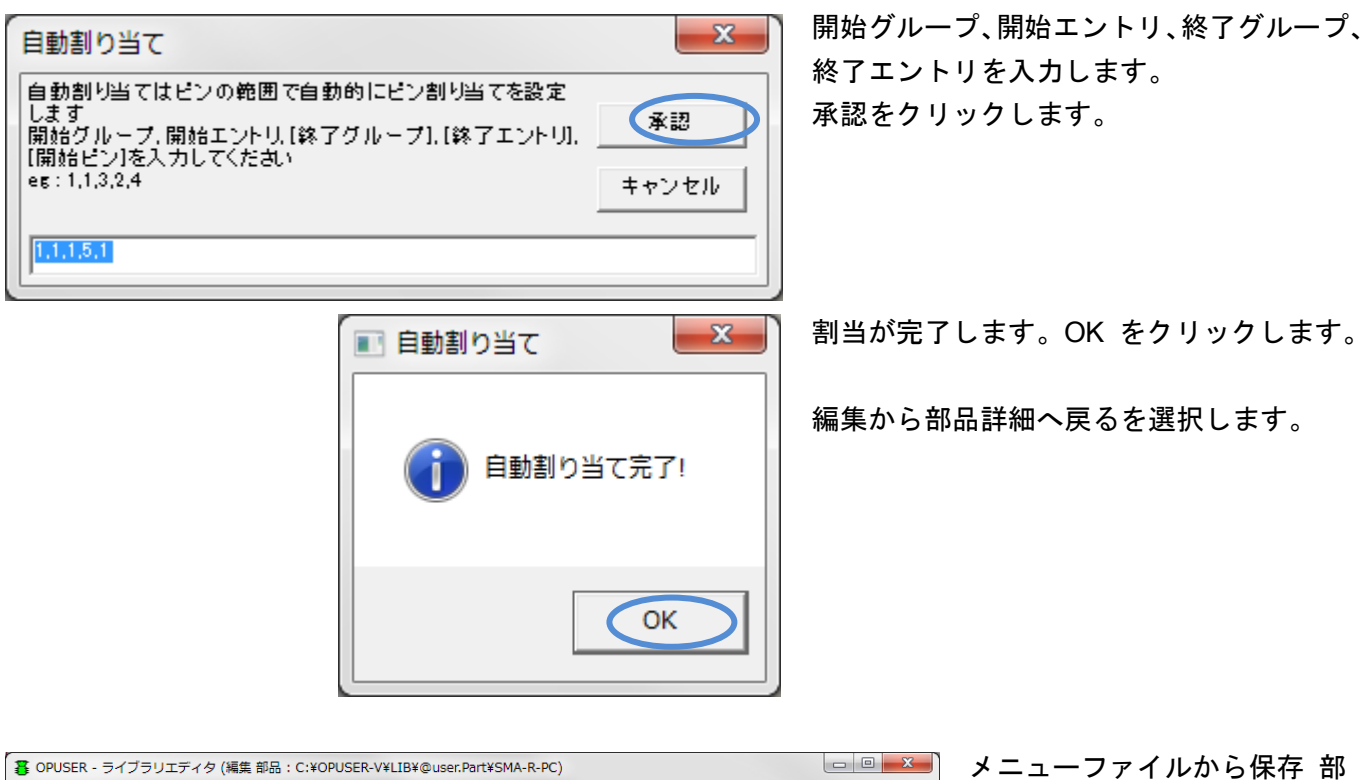

| OPUSER - ライノラリエティタ (編集     |                                  |                       |
|----------------------------|----------------------------------|-----------------------|
| ファイル(F) 編集(E) 表示(V) へル     | ,プ(H)                            |                       |
|                            | 北口洪御                             | パッケージ SMA-R-P0        |
|                            |                                  |                       |
| 名称                         | SMA-R-PC                         |                       |
| 接頭辞                        | CON                              |                       |
| ≣¥\$⊞                      | UnNamed Part                     |                       |
| メーカー                       |                                  |                       |
| テクノロジ                      |                                  |                       |
| タイプ                        |                                  |                       |
| 外部インデックスコード                |                                  | 1+                    |
| 部品ソースライブラリ                 | C:#OPUSER-V#LIB#@user Part       |                       |
| □ パッケージ詳細                  |                                  | 9×                    |
| パッケージ                      | SMA-R-PC                         |                       |
| パッケージタイプ                   |                                  |                       |
| ー-パッケージJEDED名              |                                  |                       |
| ー-バッケージIPO名                |                                  |                       |
| バッケーシソースライフラリ              | C:#DPUSER-V#LIB#@user Package    |                       |
| シミュレージョンハラメータ              |                                  | (1)グループ 1 (089-PE08D) |
| 日 リーマルハラメータ                |                                  |                       |
|                            |                                  | PPA                   |
| . [ ]                      |                                  | ¥ ¥#3(3               |
| •                          |                                  |                       |
|                            | 構成グループ                           |                       |
| (1) グループ1 (089-PE08D) 未割り  | 当て禁止                             |                       |
| グループネーム                    | 1                                |                       |
| シンボル                       | 089-PE08D                        |                       |
| 未割り当てのエントリ                 | 0                                |                       |
| MM Simulatorファンクション        | 0                                |                       |
| EDSpiceエレメントコード            |                                  |                       |
| ーーEDSpice モデルコード/サブサーキット   |                                  | × *#4(4               |
| EDSpice変数                  |                                  | G                     |
| シンボルライブラリ                  | C:#OPUSER-V#LIB¥connector_symbol |                       |
|                            |                                  |                       |
| •                          |                                  | •                     |
|                            |                                  |                       |
| 録品編集   シンボル   パッケージ   パッド: | スタック   基板 キャビネット                 |                       |
|                            |                                  |                       |
|                            |                                  |                       |

メニューファイルから保存 部 品 名前を付けるから保存しま す。

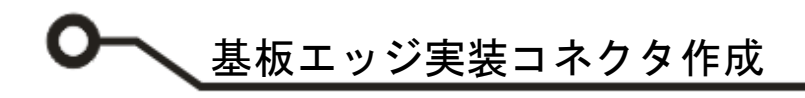

#### <u>5.0: 配線手順について</u>

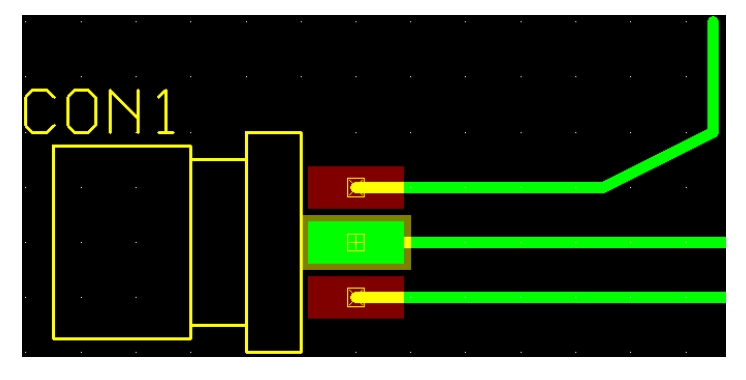

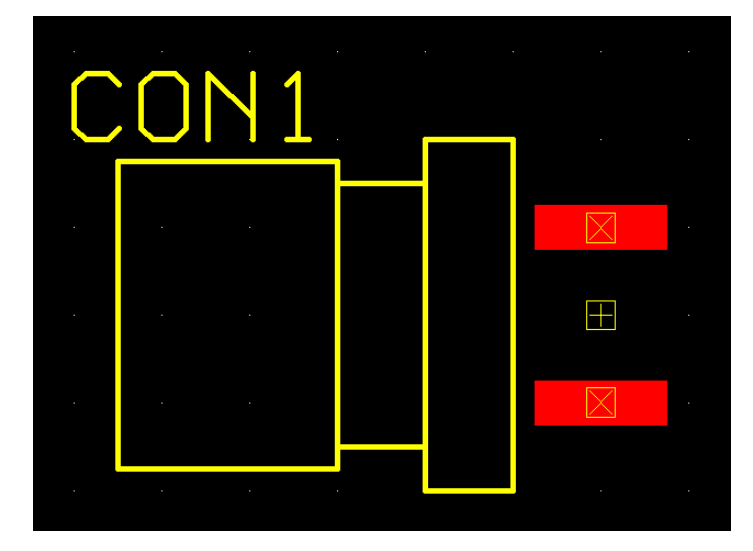

 Image: Image:

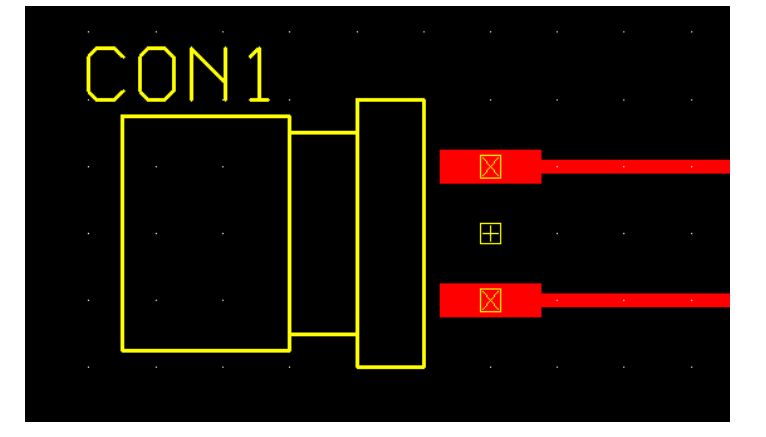

配線は次のよう様に行います。

部品面の配線は通常通り行います。

部品外形線、半田面以外のレイヤを非表示にしま す。

半田面の配線は、パッドが部品面のパッドと重な っている為、ランドの端を Shift + クリックで選択 します。

ピンへ配線がされます。